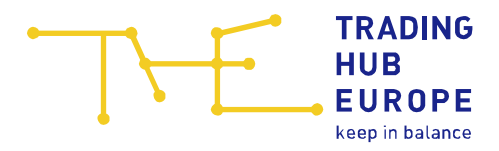

# Instructions for the Security Platform Gas

for Balancing Group Managers

Trading Hub Europe GmbH Last revised: 28. September 2022

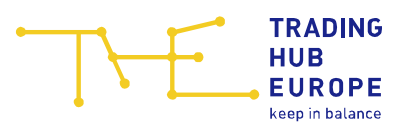

# Table of contents

| 1 | Login page of the Security Platform Gas             | 3  |
|---|-----------------------------------------------------|----|
| 2 | Registration to the Security Platform Gas           | 5  |
| 3 | General information about the Security Platform Gas | 10 |
| 4 | Master data                                         | 11 |
| 5 | Your contacts                                       | 13 |

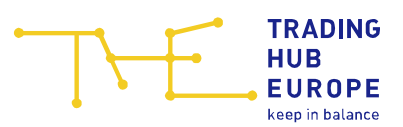

#### 1 Login page of the Security Platform Gas

To access the Security Platform Gas, follow the link on the Trading Hub Europe website (alternatively, you can find the Security Platform Gas at <u>www.sicherheitsplattform-gas.de</u>):

| THE | TRADINO<br>HUB<br>EUROPI | G        |              |          |          |         |         |   | & .) ( | <u>DE</u> |
|-----|--------------------------|----------|--------------|----------|----------|---------|---------|---|--------|-----------|
|     | Home                     | About us | Publications | Services | Download | Portals | Contact | Q |        |           |

The login page of the Security Platform Gas will open:

| TRADING HUB                                                                                                    | desnetzagentur de   en                                                                                                    |
|----------------------------------------------------------------------------------------------------|----------------------------------------------------------------------------------------------------|
| EUROPE<br>keep in balance                                                                                                    | Security Platform Gas                                                                                                    |
| Login                                                                                                    | Welcome!                                                                                                    |
| Username Password Remember me Forgot Password? Login You don't have an account? Start the registration process here: Registration | <ul> <li>Welcome to the Security Platform Gas.</li> <li>The market area manager Trading Hub Europe provides a digital platform for the processing of measures according to section 1 (1)</li> <li>Gassicherungsverordnung which serves the purpose of processing measures according to section 1 Gassicherungsverordnung.</li> <li>The data to be provided by the market participants in the Security Platform Gas represents important information for decisions by the Federal Network Agency as the Federal Load Distributor in the event of a gas emergency. The data basis supports the Federal Load Distributor in particular in the decision on necessary load reductions in the event of a gas crisis.</li> <li>The balancing group managers within the meaning of section 2 number 5 Gasnetzzugangsverordnung as well as the transmission system operators and distribution system operators in the market area Trading Hub Europe are obliged to register on the platform.</li> <li>You will get access to the Security Platform Gas after successful registration.</li> </ul> |
| Contact                                                                                                    | : service@tradinghub.eu                                                                                                    |
| Trading Hub Europe, 2022 /                                                                                                    | Imprint / Data Protection Policy / Disclaimer                                                                                                    |

Here you you can log in, reset your password or start the registration process to the Security Platform Gas.

To reset your password, please use the 'Forgot password' function. Enter your user name and click on "Submit". You will then receive an automatically generated e-mail with further instructions.

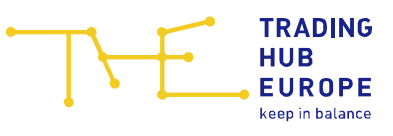

| TRADING Mundesne                                                                                                    | etzagentur de   en                                                                                                    |
|----------------------------------------------------------------------------------------------------|----------------------------------------------------------------------------------------------------|
| HUB<br>EUROPE<br>keep in balance                                                                                                    | Security Platform Gas                                                                                                    |
|                                                                                                    |                                                                                                    |
| Login                                                                                                    | Welcome!                                                                                                    |
| Username                                                                                                    | Welcome to the Security Platform Gas.                                                                                                    |
| « Back to Login                                                                                                    | The market area manager Trading Hub Europe provides a digital platform for<br>the processing of measures according to section 1 (1)<br>Gassicherungsverordnung which serves the purpose of processing measures<br>according to section 1 Gassicherungsverordnung and solidarity measures<br>according to section 2 Exercise cherungsverordnung and solidarity measures                                                            |
| Submit                                                                                                    | The data to be provided by the market participants in the Security Platform                                                                                                    |
| Please enter your username. After pressing "Submit" you will receive an<br>email with further instructions to your registered email address (provided<br>your entered username exists). | Gas represents important information for decisions by the Federal Network<br>Agency as the Federal Load Distributor in the event of a gas emergency. The<br>data basis supports the Federal Load Distributor in particular in the decision<br>on necessary load reductions in the event of a gas crisis.                                                                                                    |
| You don't have an account?<br>Start the registration process here:<br>Registration                                                                                                    | The balancing group managers within the meaning of section 2 number 5<br>Gasnetzzugangsverordnung and end customers according to section 1a (2)<br>Gassicherungsverordnung as well as the transmission system operators and<br>distribution system operators in the market area Trading Hub Europe are<br>obliged to register on the platform.<br>You will get access to the Security Platform Gas after successful registration. |
| Contact: servi                                                                                                    | ice@tradinghub.eu                                                                                                    |
| Trading Hub Europe, 2022 / Impri                                                                                                    | int / Data Protection Policy / Disclaimer                                                                                                    |

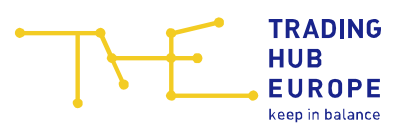

## 2 Registration to the Security Platform Gas

To start the registration process to the Security Platform Gas, your company needs to be admitted as a Balancing group manager in the THE market area. If you wish to registrate, click on "Registration".

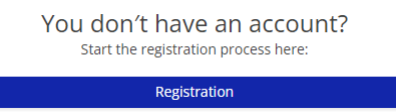

Select the market role "Balancing group manager" and indicate whether you already have access to the Customer Portal or whether you want to start a new registration. If you already have access to the Customer Portal of THE, you can use the same login data for the Security Platform Gas after activation.

| ← 🗇 Home            | Role / Application type                                                                                                    |
|---------------------|----------------------------------------------------------------------------------------------------|
| Role *:             | Balancing group manager                                                                                                    |
| Application type *: | $\bigcirc$ Final consumer with a technical connection capacity $\ge$ 10 MWn/n (nereinalter "Final consumer")                           |
| Application type .  | O I would like to apply for a user account on the Security Platform Gas and already have a user account for the Customer Portal of THE |

In case you do not have access to the Customer Portal you will be directed to the corresponding admission form.

Please note that the fields marked with an asterisk (\*) in the online admission form are mandatory.

First you have to enter some information about your company. For the admission as Balancing group ganager, you either need a DVGW market participant code (in the role of Balancing group manager) or an international GLN.

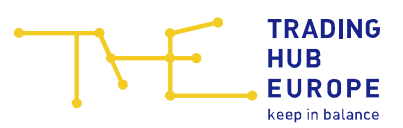

| •                    | TRADING Bundesnetzagentur                                                              | de   en                 |
|----------------------|----------------------------------------------------------------------------------------|-------------------------|
|                      | EUROPE                                                                                 | Security Platform Gas   |
|                      | keep in balance                                                                        | Registration            |
| 🗕 🕂 🕂 🕂              |                                                                                        | Data of registrated BGM |
| Company name *:      |                                                                                        | 0                       |
| Service providers *: | O I am an employee of the above company                                                |                         |
|                      | $\displaystyle \bigcirc$ I am a service provider acting on behalf of the above company |                         |
| - I = Market par     | ther code ⑦ *                                                                          |                         |
|                      |                                                                                        |                         |
| DVGW code:           | ⑦ GLN code:                                                                            | 0                       |
|                      |                                                                                        |                         |
|                      |                                                                                        |                         |
|                      |                                                                                        |                         |
|                      |                                                                                        |                         |
|                      |                                                                                        |                         |
|                      |                                                                                        |                         |
|                      |                                                                                        |                         |
|                      |                                                                                        |                         |
|                      |                                                                                        |                         |
|                      |                                                                                        |                         |
| < Back               |                                                                                        | 🖻 3 🗦 Next              |
|                      | Contact: service@tradinghub.eu                                                         |                         |
|                      | Trading Hub Europe, 2022 / Imprint / Data Protection                                   | Policy / Disclaimer     |

Next, you have to enter some personal details such as:

- Email
- First and last name
- Salutation
- Language (German and English only)
- Phonenumber

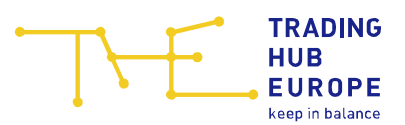

|                         | TRADING<br>HUB                   | Bundesnetzagentur                              | de len                              |
|-------------------------|----------------------------------|------------------------------------------------|-------------------------------------|
| . · ⊢                   | keep in balance                  |                                                | Degistration                        |
| ← ŵ Home                |                                  | •                                              | Registi di Oli<br>Personal userdata |
| Email *:                |                                  |                                                |                                     |
| Title:                  | No title                         |                                                | 4                                   |
| First name *:           | no une                           |                                                |                                     |
|                         |                                  |                                                |                                     |
| Last name ".            | 0                                | 0                                              |                                     |
| Salutation *:           | () Mr                            | Q Ms                                           | O Divers                            |
| Language *:             |                                  |                                                | 0                                   |
| Phone *:                | ♥ (0)                            |                                                |                                     |
| Mobile:                 | ♥ (0)                            |                                                |                                     |
| Fax *:                  | ♥ (0)                            |                                                |                                     |
| * Lhereby accent the Po | rtal Terms of Lise and data prot | ection policy of THE                           |                                     |
|                         | the data prot                    | <u>cealon poney</u> of the.                    |                                     |
|                         |                                  |                                                |                                     |
|                         |                                  |                                                |                                     |
|                         |                                  |                                                |                                     |
|                         |                                  |                                                |                                     |
| < Back                  |                                  |                                                | 🖹 12 🗸 Register                     |
|                         |                                  | Contact: service@tradinghub.eu                 |                                     |
|                         | Tradin                           | g Hub Europe, 2022 / Imprint / Data Protection | Policy / Disclaimer                 |

When the registration form has been fully and correctly completed, you will receive an email confirming receipt of your application for admission.

THE will then verify the data provided in the form and you will receive a separate e-mail specifying the documents you need to submit to complete the admission process.

As soon as you have submitted the requested documents in full and THE has successfully completed its review, you will be informed about the activation of your account and the corresponding access data will be sent to you by e-mail. Please change the initial password when you log in to the Security Platform Gas for the first time.

When logging in for the first time you need to set up a two-factor authentication (2FA).

In order to complete the 2FA configuration please install an authenticator application on your device. For example, one of the following applications can be used:

- FreeOTP / FreeOTP+,
- Google Authenticator,
- Microsoft Authenticator,

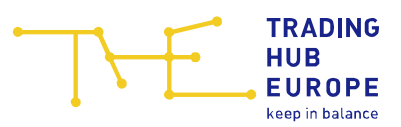

• andOTP

and link the app with your user account by scanning the displayed QR-Code. The app should show a one time password now, which you will need everytime you login.

| Login                                                                                                    |
|----------------------------------------------------------------------------------------------------|
| You need to set up Mobile Authenticator to activate your account.                                                                                                    |
| <ol> <li>Install an authenticator application on your device. For example, one<br/>of the following applications can be used:</li> <li>FreeOTP / FreeOTP+</li> <li>Google Authenticator</li> <li>Microsoft Authenticator</li> <li>andOTP</li> </ol> |
| 2. Open the application and scan the barcode                                                                                                    |
| 3. Enter the one-time code provided by the application and click Save to finish the setup                                                                                                    |
| One-time code                                                                                                    |
| Save                                                                                                    |

After linking the authenticator app with your account, the Security Platform Gas will generate Backup Codes. These are one-time use codes to reset the 2FA configuration.

Once you have downloaded the Backup Codes the login button appears and you can login to the Security Platform Gas. The Backup Codes are only shown once, please store them in a safe place!

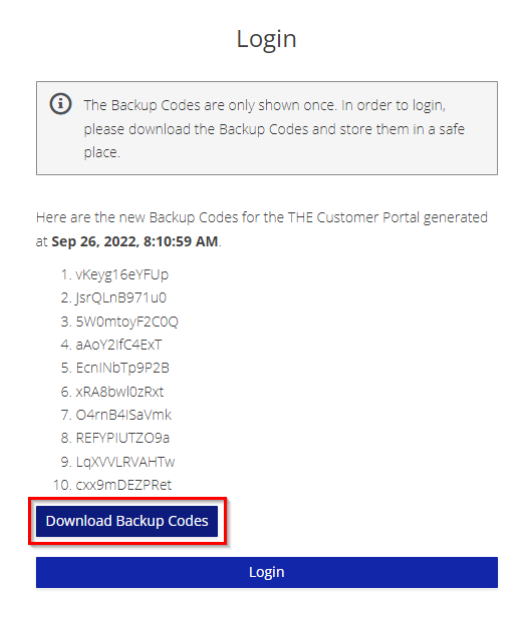

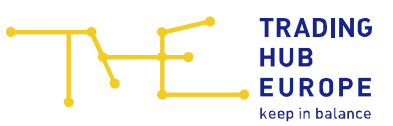

Once you have activated your account you can then use the functions of the Security Platform Gas.

**Important**: With the activation of your account you also receive limited access to the THE Customer Portal. If the user and/or company data you provided during registration have changed, please make the relevant changes in the **THE Customer Portal** menu item "<u>Customer Self Care</u>" when you log in for the first time.

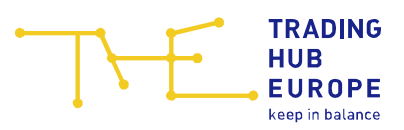

## 3 General information about the Security Platform Gas

By clicking on your login name you can

- change your password
- change the language (German/English)
- log out of the Security Platform Gas

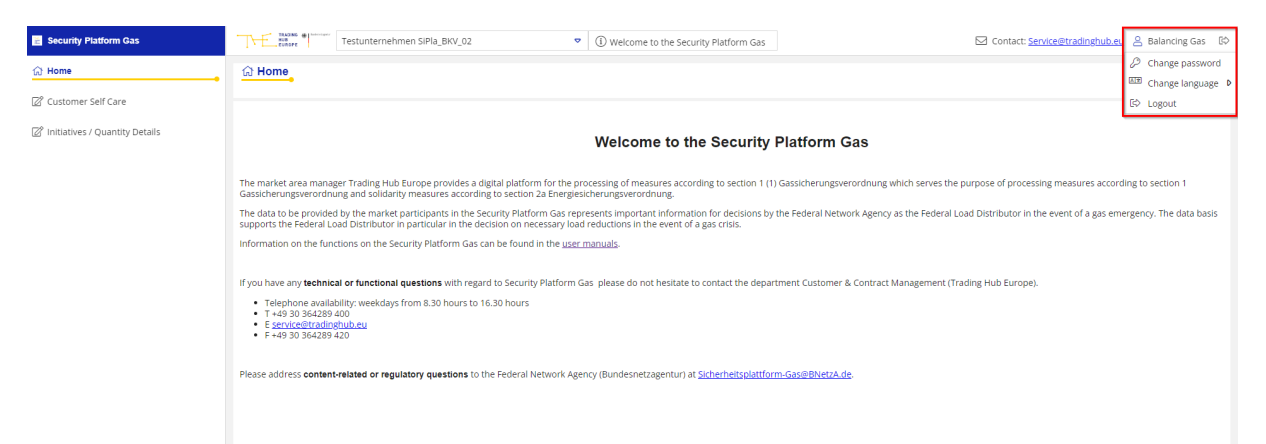

If you have any questions about the Security Platform Gas, please contact <u>service@tradinghub.eu</u>. You will also find this contact address to the left of your login name.

| ☑ Contact: <u>Service@tradinghub.eu</u> | 8  | Balancing Gas 🖾   |
|-----------------------------------------|----|-------------------|
|                                         | Þ  | Change password   |
|                                         | ۸X | Change language 👂 |
|                                         | ¢  | Logout            |

The menu on the left-hand side of the Security Platform Gas can be collapsed with a click on the double arrow  $\ll$  . Click on the double arrow  $\gg$  to expand the menu.

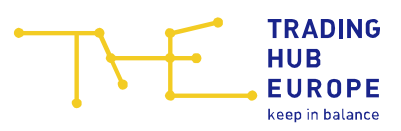

| Security Platform                       | Gas        |    |   |
|-----------------------------------------|------------|----|---|
| 슈 Home                                  |            |    | _ |
| 🖉 Customer Self Car                     | e          |    |   |
| 🖉 Initiatives / Quanti                  | ty Details |    |   |
|                                         |            |    |   |
|                                         |            |    |   |
|                                         |            |    |   |
|                                         |            |    |   |
|                                         |            |    |   |
|                                         |            |    |   |
|                                         |            |    |   |
|                                         |            |    |   |
|                                         |            |    |   |
|                                         |            |    |   |
|                                         |            |    |   |
| -                                       |            |    |   |
| <u> </u> Imprint                        |            |    |   |
| $\mathcal{Q}_{\Phi}$ Data Protection Po | olicy      |    |   |
| (i) Disclaimer                          |            |    |   |
|                                         | «          | lm |   |

#### 4 Master data

In the Security Platform Gas, each user can view their personal user data and the master data of the assigned companies. The master data can be viewed via the "<u>Customer Self</u> <u>Care</u>" menu item. Editing the master data is not possible in the Security Platform Gas. Please use the THE Customer Portal for this purpose.

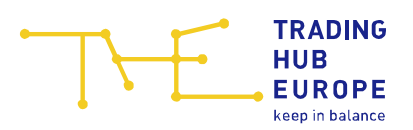

| Customer Self Care   | •                                                |               |                                                                                          |                                                                                                    |                          |  |
|----------------------|--------------------------------------------------|---------------|------------------------------------------------------------------------------------------|----------------------------------------------------------------------------------------------------|--------------------------|--|
| 🖭 Master data 🔗 Test | unternehmen SiPla_BK                             | KV_02         |                                                                                          |                                                                                                    |                          |  |
| Email:               | test@tradinghub.eu                               | eu            |                                                                                          |                                                                                                    | end Assigned user rights |  |
| Title:               | no title                                         |               |                                                                                          |                                                                                                    | Name                     |  |
| First name *:        | Balancing                                        |               |                                                                                          |                                                                                                    | Security Platform Gas    |  |
| Last name *:         | Gas                                              |               |                                                                                          |                                                                                                    |                          |  |
| Salutation *:        | le Mr.                                           |               | O Ms.                                                                                    | O Divers                                                                                                    |                          |  |
| Language *:          | English                                          |               |                                                                                          |                                                                                                    |                          |  |
| Phone *:             | +49 (0) 4                                        | 432           | 536476                                                                                   |                                                                                                    |                          |  |
| Mobile:              | (0)                                              |               |                                                                                          |                                                                                                    |                          |  |
| Fax *:               | +49 (0) 4                                        | 432           | 4233242344                                                                               |                                                                                                    |                          |  |
| Data Protection:     | We process your con<br>Art. 6 para. 1 lit. () ar | intact detail | s (surname, first name, business phone nur<br>General Data Protection Regulation. For fu | mber, business fax number and business email address) on the basi<br>nther details, please read our <u>Data Protection Information</u> . | s of                     |  |

The company master data can be viewed by switching to the relevant tab.

| Customer                 | r Self Care      | •               |                    |       |                           |              |
|--------------------------|------------------|-----------------|--------------------|-------|---------------------------|--------------|
| 🗊 Master data            | a 😰 Testi        | unternehmen Sif | Pla_BKV_02         |       |                           |              |
| mpany *:                 |                  | Testunterneh    | nmen SiPla_BKV_02  |       |                           |              |
| 」 磐 Conta                | ict Persons      | 1               |                    |       |                           |              |
| - 日음 Cor                 | ntact perso      | n 24/7 Securi   | ity Platform Gas ① |       |                           |              |
| Name:                    |                  |                 |                    |       |                           |              |
| Phone:                   | +49              |                 |                    |       |                           |              |
| Fax:                     |                  |                 |                    |       |                           |              |
| Email:                   | kundenp          |                 | ub.eu              |       |                           |              |
|                          |                  |                 |                    |       |                           |              |
| Addres                   | sses             |                 |                    |       |                           |              |
| — 🗆 🖗 Rec                | cipient of si    | upply (acc. to  | company register)  |       | Invoice recipi            | ent          |
| Additional<br>informatio | l company<br>on: |                 |                    | Addil | tional company<br>mation: |              |
| Street and               | i number *:      | Dorfstr. 465    |                    | Stree | et and number *:          | Dorfstr. 465 |
| Additional<br>Informatio | l address<br>on: |                 |                    | Addii | tional address<br>mation: |              |
| Postcode <sup>4</sup>    | *:               |                 |                    | Poste | code *:                   |              |
| Place *:                 |                  | Teststadt       |                    | Place | *1                        | Teststadt    |
| -                        |                  |                 |                    |       | thu *                     |              |

To change the displayed company please use the drop-down menu.

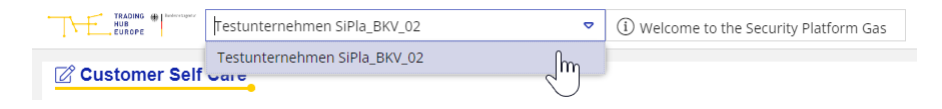

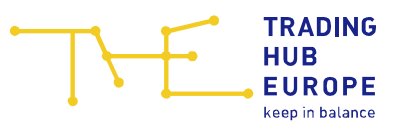

#### 5 Your contacts

If you have any questions regarding the technical or functional aspects of the Security Platform Gas please contact the department Customer & Contract Management.:

E-mail: <a href="mailto:service@tradinghub.eu">service@tradinghub.eu</a>

Tel: +49 30 364289 400

Please direct all remaining questions at the Federal Network Agency via: <u>Sicherheitsplattform-Gas@BNetzA.de</u>